## How to set up your UP Portal password

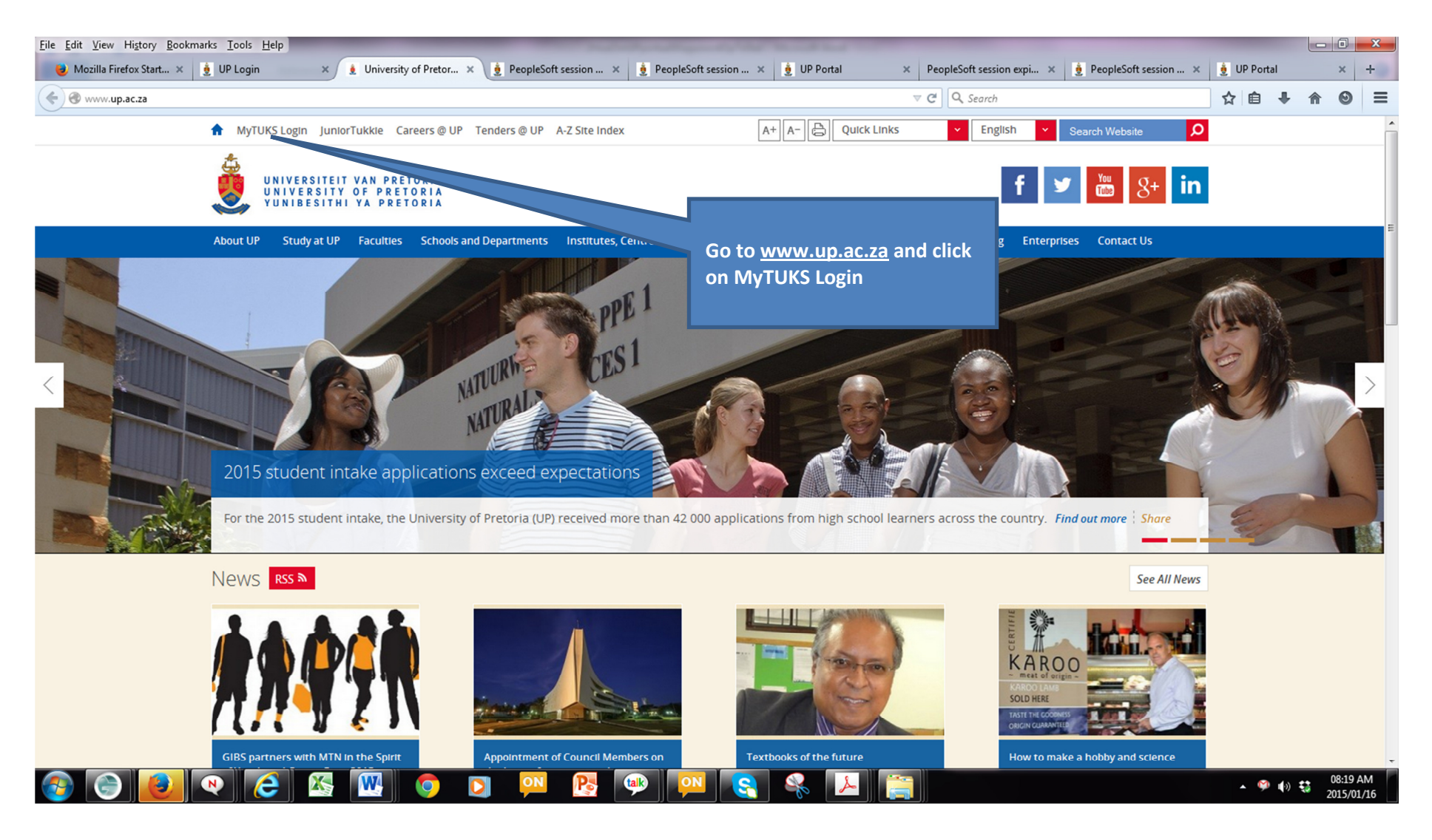

| 🖉 UP Portal - Windows Internet                                                                                                    | Explorer                                                                                                    | And and and and and and                                                                                                    |                  |  |  |
|----------------------------------------------------------------------------------------------------|----------------------------------------------------------------------------------------------------|----------------------------------------------------------------------------------------------------|------------------|--|--|
| Goo ♥ I https://www.u                                                                                                    | p.ac.za/wcportal/faces/login.jspx?_afrLoop=12748090                                                                                                    | 0063147603&_afrWindowMode=0&_adf.ctrl-state=vnway4r0a_34 - 🔒 😽 🗙 🐼 Web Search                                                                                                    | + م              |  |  |
| File Edit View Favorites                                                                                                    | Tools Help                                                                                                    |                                                                                                    |                  |  |  |
| 🗙 🚹 Add This 👻 🗣                                                                                                    | Search the Web 🗾 🗸 Search 🌵                                                                                                    | 🏠 Favorites 🔻 🚮 Facebook 🖂 Email 🔛 Twitter 🔄 StumbleUpon 🚍 Print 🚯 More                                                                                                    | Lustomize        |  |  |
| 🖕 Favorites 👍 🛓 UP Portal (2) 횿 UP Portal 🔊 Suggested Sites 🔻 🖉 Web Slice Gallery 👻 🖉 Customize Links 🖉 Free Hotmail 🎱 RealPlayer 1 Windows Marketplace 🖉 Windows Media 🦉 Windows 🦉 Lifewise |                                                                                                    |                                                                                                    |                  |  |  |
| 👲 UP Portal                                                                                                    |                                                                                                    | 🚰 Home 🔻 🔝 Feeds (J) 👻 🖃 Read Mail 🛛 🖶 Print 💌 Page 👻 Safety 👻                                                                                                    | Tools 🔻 🔞 Help 👻 |  |  |
|                                                                                                    | UP<br>Portal<br>UP Web   Library                                                                                                    | Неlp                                                                                                    |                  |  |  |
| All new users of the UP Portal (eg prospective students), click on the "New users" link below the Login tab.                                                                                 |                                                                                                    |                                                                                                    |                  |  |  |
|                                                                                                    | Supported browsers:<br>These sites function with Internet Explorer (IE) ve<br>(Note that IE ver 6.x and earlier versions are not suitable<br>need to upgrade.)<br>Unsupported browsers:<br>Firefox 3.0 - 3.5 and Safari 4.x will display the UP Portal<br>WNIVERSITEIT VAN PRETORIA<br>UNIVERSITY OF PRETORIA<br>UNIVERSITY OF PRETORIA<br>UNIVERSITHI YA PRETORIA | er 7.x or IE ver 8.x - both of which are supported by ITS & the UP IT HelpDesk.<br>e as they do not function correctly with all of the referenced applications. If you are on an IE 6.x or an earlier IE version you will<br>I but are not supported by ITS. |                  |  |  |

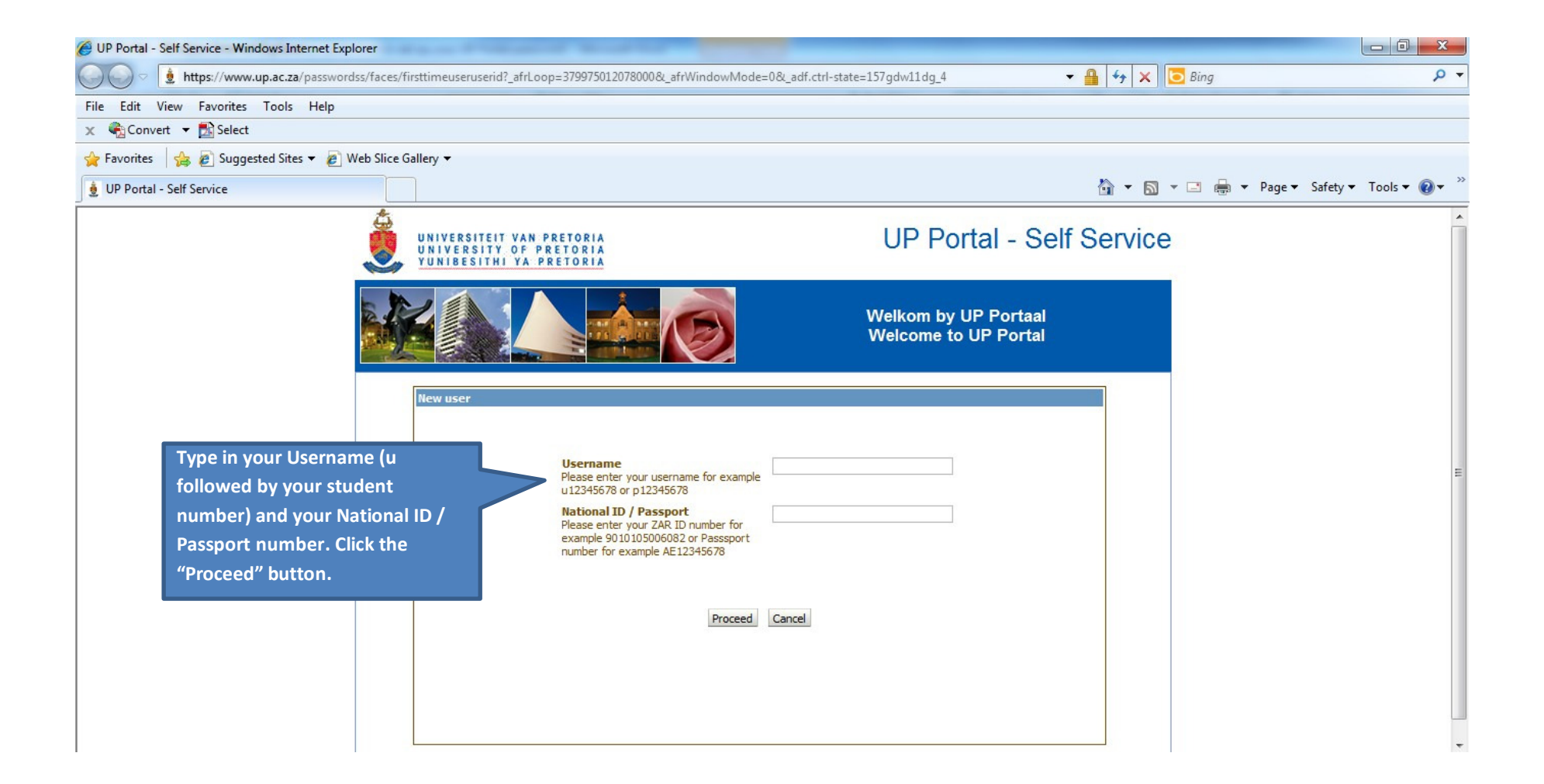

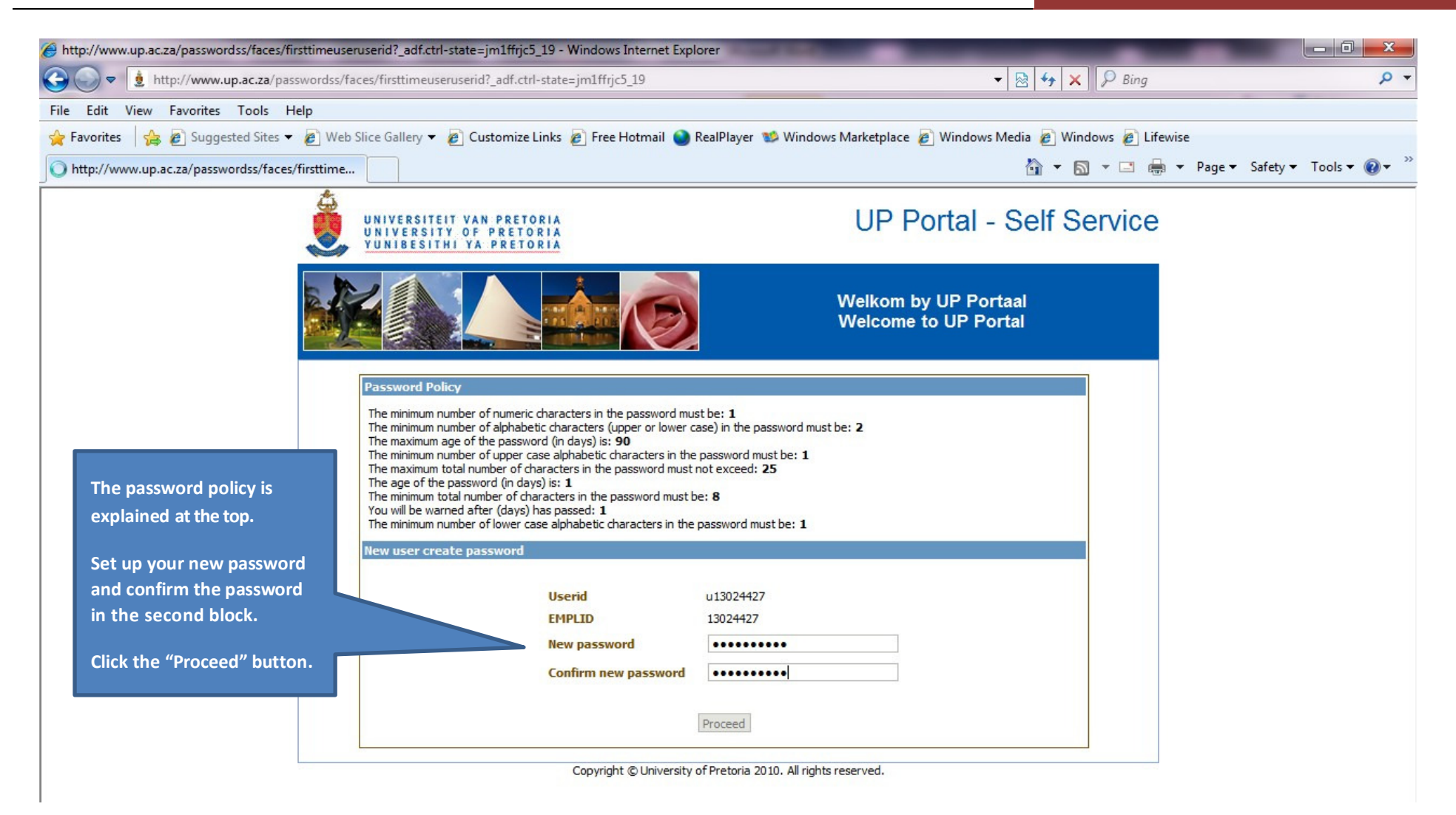

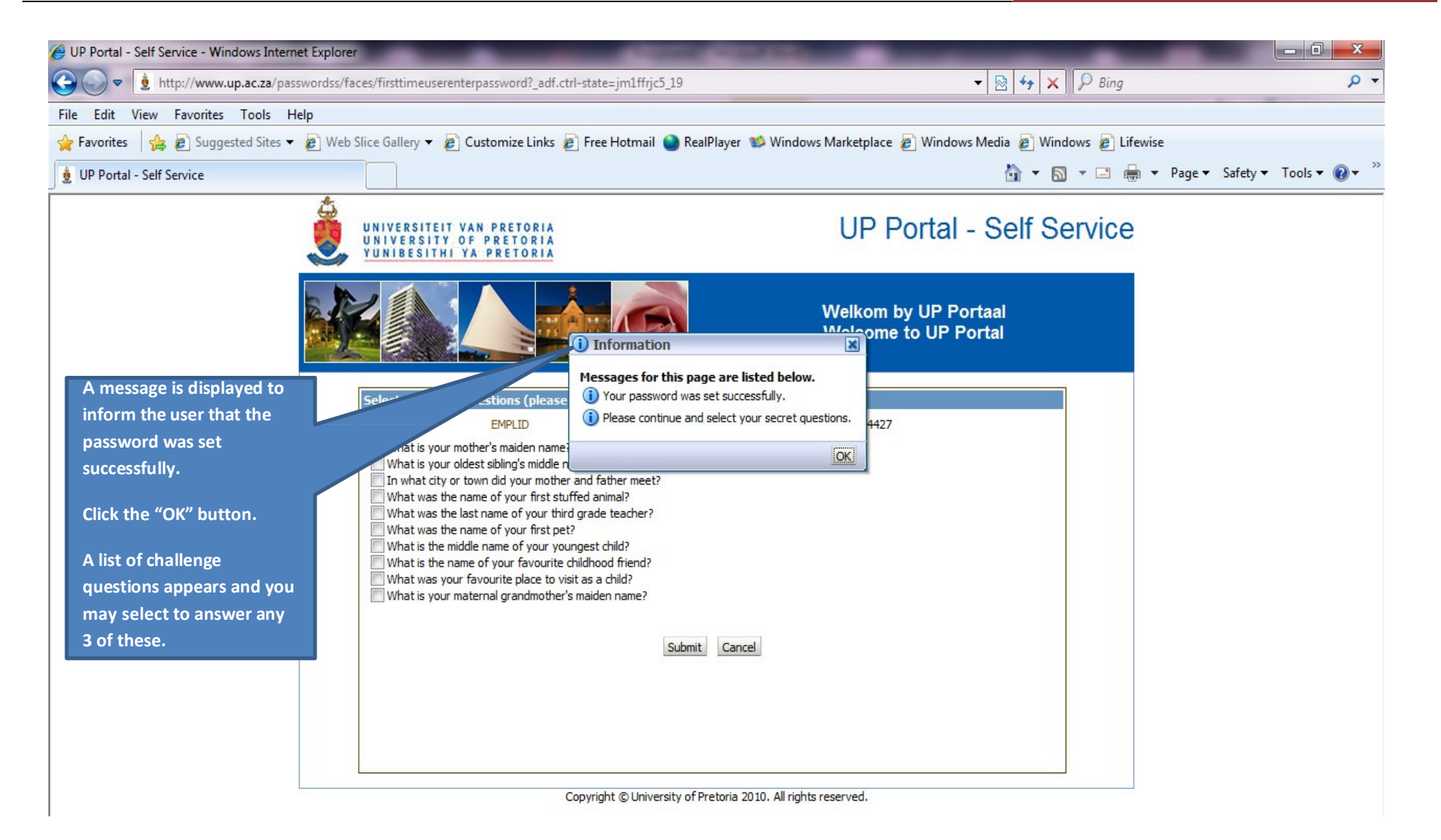

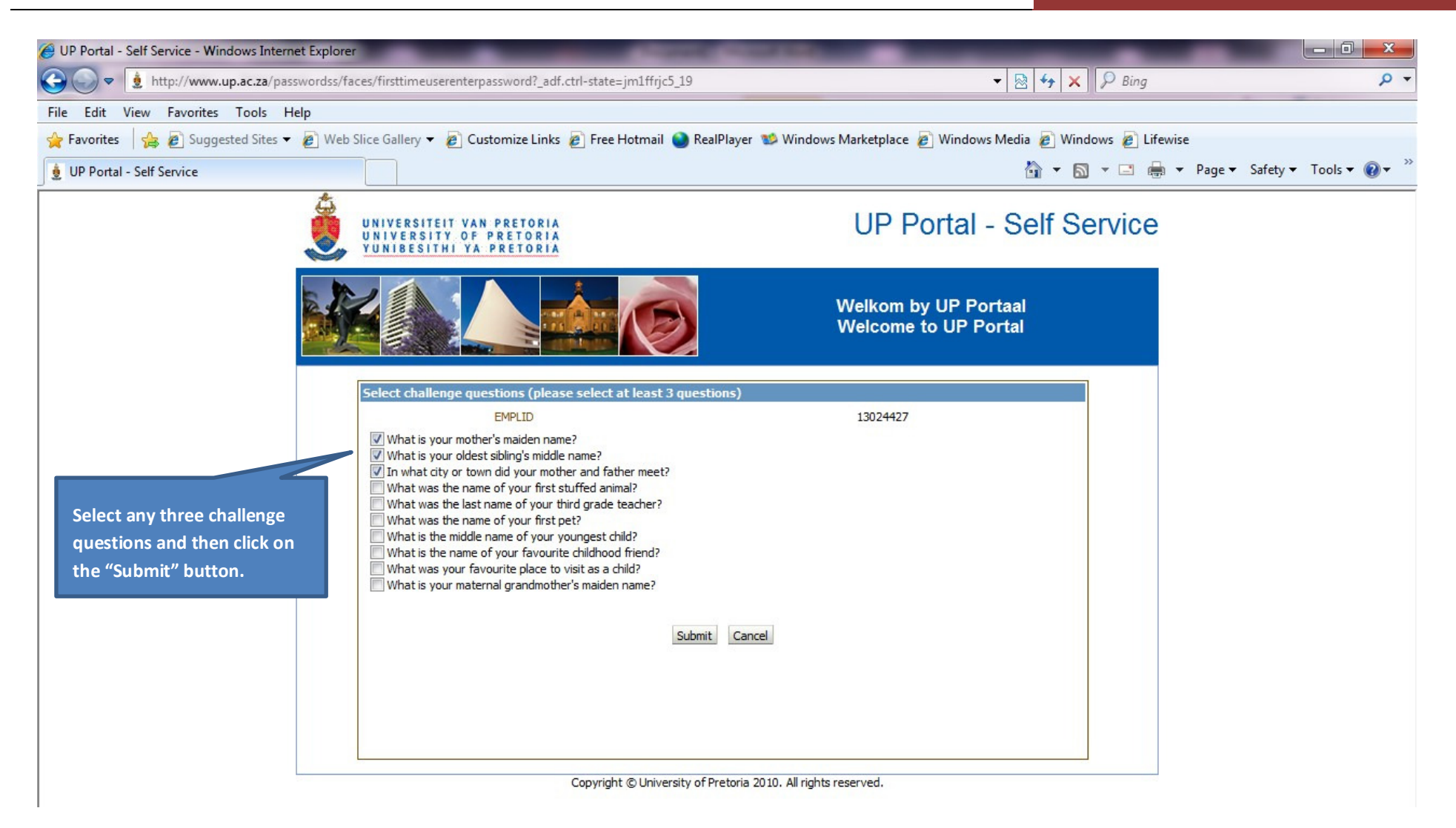

| CUP Portal - Self Service - Windows Internet Exp                                                                                                    | plorer                                                                                                    | Name and Address of the Owner of the Owner o |                                   |  |  |  |
|----------------------------------------------------------------------------------------------------|----------------------------------------------------------------------------------------------------|----------------------------------------------------------------------------------------------------|-----------------------------------|--|--|--|
| Solution → Solution → Solutio | dss/faces/selectsecretquestions?_adf.ctrl-state=jm1ffrjc5_19                                                                                                    | - № 49 × Ø Bing                                                                                                    | • ٩                               |  |  |  |
| File Edit View Favorites Tools Help                                                                                                    |                                                                                                    |                                                                                                    |                                   |  |  |  |
| 🖕 Favorites 🛛 👍 🔊 Suggested Sites 🔻 🖉 Web Slice Gallery 👻 🖉 Customize Links 🖉 Free Hotmail 🥥 RealPlayer 💖 Windows Marketplace 🖉 Windows Media 🖉 Windows Media                                                                                                    |                                                                                                    |                                                                                                    |                                   |  |  |  |
| 👲 UP Portal - Self Service                                                                                                    |                                                                                                    | <u>b</u> i <b>-</b> □ •                                                                                                    | 🝶 🔻 Page 🕶 Safety 🕶 Tools 🕶 🔞 🕶 🎽 |  |  |  |
|                                                                                                    | UNIVERSITEIT VAN PRETORIA<br>UNIVERSITY OF PRETORIA<br>YUNIBESITHI YA PRETORIA                                                                                                  | UP Portal - Self Service                                                                                                    |                                   |  |  |  |
|                                                                                                    |                                                                                                    | Welkom by UP Portaal<br>Welcome to UP Portal                                                                                                    |                                   |  |  |  |
| (Examples of three<br>questions selected by a<br>user to answer)<br>Enter your answer on each<br>challenge question.<br>Click the "Save" button.                                                                                                    | Answer challenge questions<br>What is your mother's maiden name?<br>What is your oldest sibling's middle name?<br>In what city or town did your mother and father meet?<br>Save | Cancel                                                                                                    |                                   |  |  |  |
| Copyright © University of Pretoria 2010. All rights reserved.                                                                                                    |                                                                                                    |                                                                                                    |                                   |  |  |  |

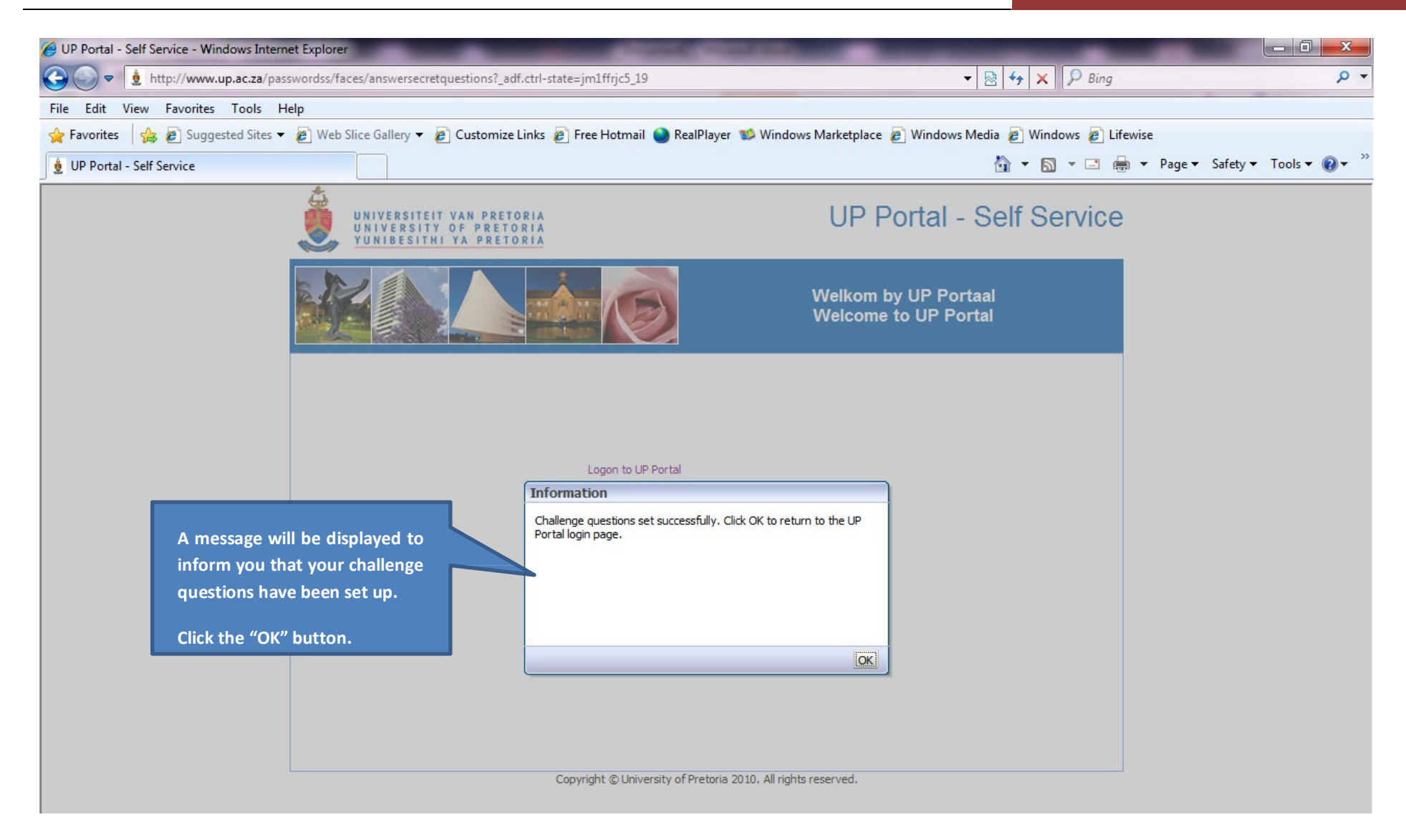

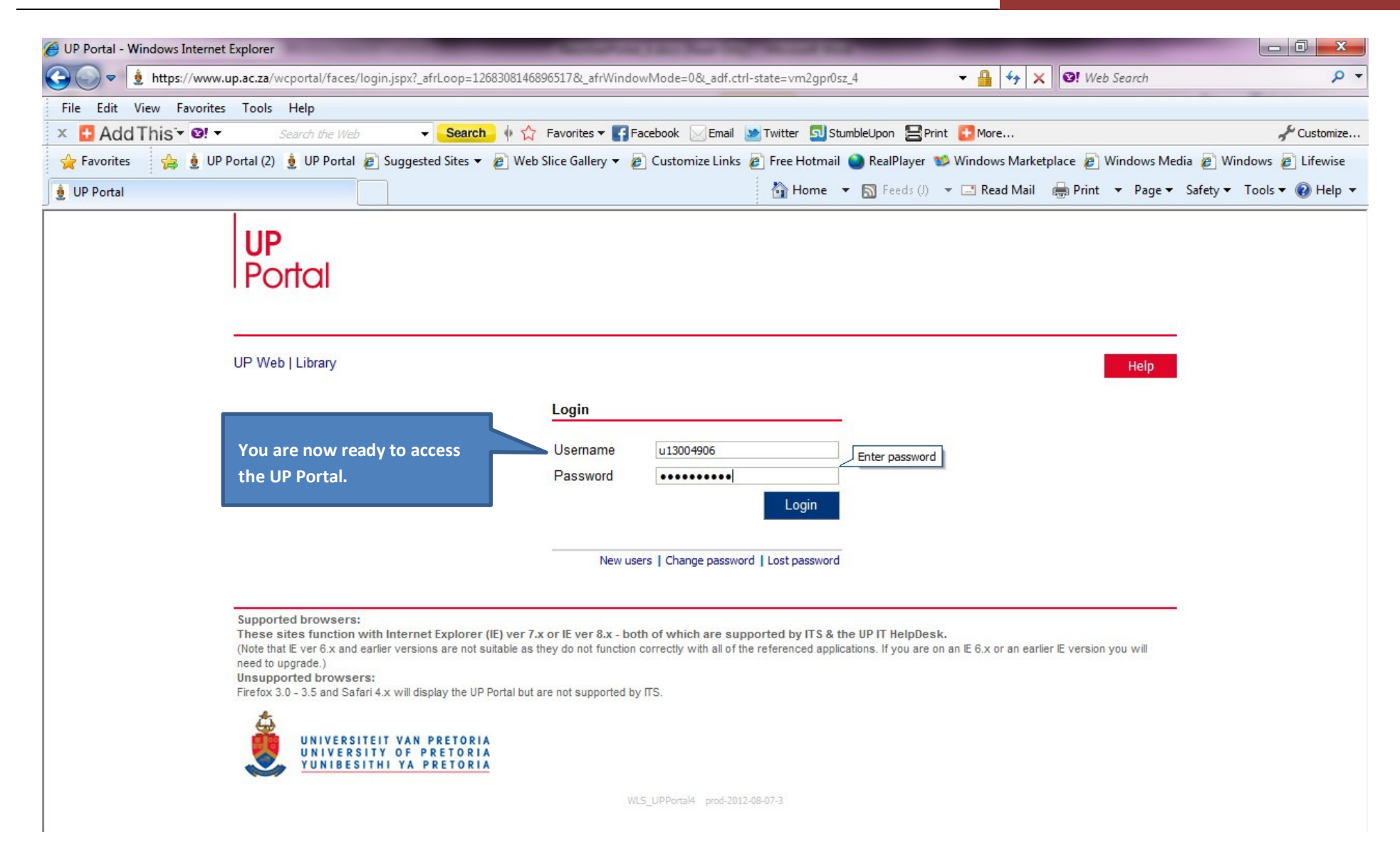